### 得实网络教学平台新版操作指南

一键上传海量课程资源:选中需要上传的各种格式文件,一键上传到课程资源库中,无需一个一个文件上传! 一键建设在线课程:通过简单引用,秒速生成精美课程网站!

一键创建题库:把WORD 试题简单进行格式调整,一键上传生成题库!支持自动组卷和各种考试场景,是目前国内最好用的在线考试系统!

一键生成精美课程网站。可以对网站一键设计版式、一键配色、一键设计网站风格,功能强大,国内独一无二! 支持各种形式的移动教学:各类浏览器、手机 APP、微信!学知识、做作业、改试卷,一个手机搞定!

签到、课堂提问、小组教学、数据统计分析等,功能应有尽有,详细记录学生学习的点点滴滴,全面呈现学生 的学习过程和效果!依据学习行为和测试数据,提供最全面的优秀学员排行!

平台网址: <u>http://web.gpc.net.cn/skills</u>

四个简单步骤(进入平台、课程建设、在线测验、开班教学),轻松开展网络教学,从此进入智慧教学时代!

目录

### 一 进入平台: 学校主页/教工/ 智慧学堂

### 1网址: <u>http://web.gpc.net.cn/skills</u>

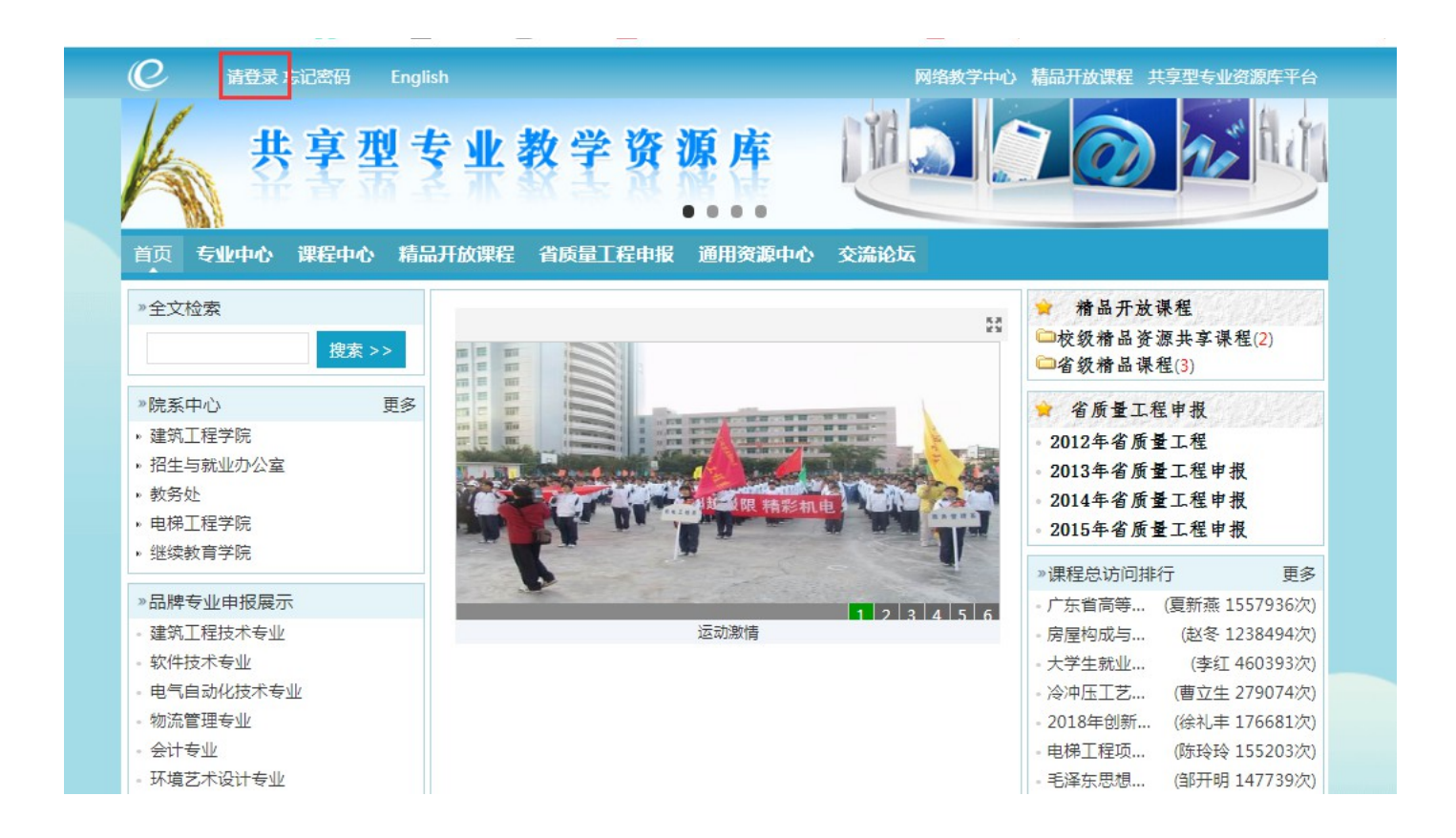

点击左上角登录,点击"课程中心","我的课程""课程建设"进入课程后台

## 二 课程建设:上传文档,自动生成栏目和在线浏览内容

### 1 一键上传全部课程资源

#### 得实平台可以一次把课程所有资源上传到平台。

(1)建立目录结构。点击"课程建设与教学""课程资源管理""目录管理",建立资源目录。

| $\sim$          |             |           |                                                                                                    |         |         |           |          |        |         |                           |     |                  |           |    |
|-----------------|-------------|-----------|----------------------------------------------------------------------------------------------------|---------|---------|-----------|----------|--------|---------|---------------------------|-----|------------------|-----------|----|
|                 | ì           | <b>果程</b> | 建设与教学 <mark>管理 网</mark>                                                                                                    | 站       | 统计 申    | 报         |          |        |         |                           |     | □ 课程             | 前台        |    |
|                 | 当前          | 班级:       | : 微格教学技 · 备 班级成员(0)                                                                                                    | 晶斑级     | 管理 👹 开设 | 新班级       | ž        |        |         |                           |     | ≡↓               | 3))       | 88 |
| 微格教学技能训练        | 教学 > 课程资源管理 |           |                                                                                                    |         |         |           |          |        |         |                           |     |                  |           |    |
| 开始课程            |             |           |                                                                                                    |         |         |           |          |        |         |                           |     |                  |           |    |
| 课程信息            |             | 搜索        | 条件:媒体类型 > 资源类型                                                                                                    | > 课程资   | 源目录     | / 选       | 择子目录     | ~ _    | _传者/标题/ | 关键字                       |     | 搜索 3             |           |    |
| 课程概要            |             |           |                                                                                                    |         |         |           |          | 上传资源   | 登记外部    | 部资源                       | 从资源 | 中心选择目录管理         | 评论管理      | 理  |
|                 |             |           | 资源名称                                                                                                    | 媒体类型    | 课程资源目录  | 格式        | 大小       | 状态     | 允许下载    | 发布                        | 完整度 | 操作               |           |    |
| 课程团队            |             | -         | ③ 05-视频处理1-优芽快速互动                                                                                                    | 加坡      |         | 0         |          | 土井宮    |         | *                         |     | 下载编辑重新           | 上传删除      |    |
| 新闻公告            |             |           |                                                                                                    | 视频      |         | 15.4MB    |          | 不共子    | 定       | Ħ                         |     | 上传字幕             |           |    |
| 课程建设 2          | r           | -         | 🔋 东方中原液晶显示——体机培训…                                                                                                    | 加坡西     |         | •         | 284 0MB  | 土井宮    |         | 杰                         |     | 下载 编辑 重新_        | 上传 删除     |    |
| 课程 <b>答源管</b> 理 |             |           | The second stand from the second second seco | 1742944 |         | 584.9IVID |          | A STOP | Æ       | 定日                        |     | 上传字幕             |           |    |
|                 |             |           |                                                                                                    |         |         |           |          |        |         |                           |     | T# /## ##        | 1/+ 7±10+ |    |
| (9) 妝县上住次酒 占    | ī±.         | - 66 -    | 迪玛建设巨新学" (                                                                                                    | 4.1田王巳  | 次派答理    | Η"        | · · · /: | ヒ次、酒 パ | ' ±T    | <u> 井</u> 舟田 <sup>-</sup> | ΤĿ  | <b>住</b> 次:酒 男 而 |           |    |

(2) 批量上传资源。点击"课程建设与教学""课程资源管理""上传资源",打开如下上传资源界面。 点击"选择文件",可一次性选择所有单元内容资源,点击"上传",将资源批量上传到"课程资源"中。 文档资源(PPT、DOC、XLS、zip等)可以直接上传,或者转换为PDF格式上传。swf格式在手机无法浏览。 保留 PPT 动画效果,建议用 office2016 将 PPT 另存为 mp4,或用 iSpring Suit 软件将 PPT 转换为 h5。

|        | 课程建设与教学管理网站                                              | 站 统计 申报                      | 8 🛛 课程前台              | é 📢           |
|--------|----------------------------------------------------------|------------------------------|-----------------------|---------------|
|        | 当前班级:数字电子技 登班级成员(5)                                      | 击 班级管理 👹 开设新班级               | ≡↓                    | ***           |
| 数字电子技术 | 教学 > 维护课程结构                                              |                              |                       |               |
| 开始课程   |                                                          |                              |                       |               |
| 课程信息   | <ul> <li>◇ 温馨提示:</li> <li>双击授课类型修改授课类型。如果章节已经</li> </ul> | 安排了上课就不能再更改授课类型。             | 12                    | -             |
| 课程概要   |                                                          |                              | 3 🕞 添加教学单元            | t <b>C</b> \$ |
| 课程团队   | ▲ 项目1 学习数字电路基础                                           |                              | 课堂教学 ➡ 单元管理 4 ▲ 添加子节日 | □ 0<br>上传缩略图  |
|        | 【项目1导学图】                                                 | 已上课 (2018-10-24 16:33 安排新课)  | ➡] 资源与活动管理            | 重命名           |
| 新闻公告   | 【任务1】 模拟信号与数字信号探测                                        | 已上课 (2018-10-13 22:58 安排新课)  | 5 ➡ 资源与活动管理           | 复制            |
| 课程建设 2 | ——相关知识点11数字由路概述                                          | 巴·F連 (2018-10-24 16-33 安排新理) | → 资源与活动管理 7           | 上移            |
| 教学内容   | 【仟务2】 奇妙的毒药瓶寻找                                           | 已上课 (2018-10-24 16:33 安排新课)  | ◆〕资源与活动管理             | ト移 删除         |
|        |                                                          |                              |                       |               |
| 3      |                                                          |                              |                       |               |

搭建课程结构,可以方便引用一键上传到"我的资源"中的所有资源。 (步骤1-4)点击"课程建设与教学""教学内容""添加教学单元""添加子节点"。这里所设置的教学单元和 子节点,能够作为网站的具体模块,这些模块可以选择显示或者隐藏。详见网站首页设计。

# 2 创建课程结构

| 4                                  | 1 课程建设与教学 管理 网站                    | 统计 申报       |
|------------------------------------|------------------------------------|-------------|
|                                    | 当前班级: 微格教学技 🎍 班级成员(0) 👗 班级         | 2管理 🔮 开设新班级 |
| 微格教学技能训练                           | 3 教学 > 课程资源管理 > 上传资源               |             |
| 开始课程                               |                                    |             |
| 课程信息                               | *所属机构: 选择机构 > 选择                   | <u>₹</u>    |
| 课程概要                               | * 资源类型: 选择 ~                       |             |
| 课程团队                               | 资源目录: 关联资源目录 4                     |             |
| 新闻公告                               | 专业课程: 关联专业课程                       |             |
| 课程建设 2                             | 课程资源目录:选择 > 选择                     | ~           |
| 课程资源管理                             | 从本地上传文件: 选择文件 5                    |             |
| 教堂山家                               | 01-文档处理-新闻稿.docx                   | 440.53kb    |
| 教子內容                               | 02-动画上传·新闻桐。SWI<br>03-图片处理.ipeg    | 41.01kb     |
| <b>大</b> 华/与川/                     | 04-PDF处理1-翻转课堂_转变与挑战_杨伟杰.pdf       | 810.17kb    |
| 115301 F-12                        | 05-视频处理1-优芽快速互动微课入门.mp4            | 15.42Mb     |
| <del>7.</del> ⊎ <del>1</del> ?π#л∧ | 06-PP1处埋1-卷轴动画效果.pptx<br>07 网地 tot | 581.64kb    |
| 住场测验                               | 07-网站.tkt<br>08-网站.zip             | 427kb       |
| 扩展栏目                               |                                    |             |
| 课程教学                               | 从网盘文件导入:选择文件                       |             |
| 小组任务                               |                                    | 6 上传 取消     |
|                                    |                                    |             |

## 3 添加课程资源(与课程资源库中的资源进行关联)

上图步骤 5: 点击节标题或者"资源与活动管理",

(1) 点击"添加教学内容/活动",点击"课程资源",引用已经上传到平台的各类资源。

或者点击"本地文件",直接上传各类教学资源到平台。文档包括 DOC、PPT、zip 等类型,为了支持手机 浏览,建议直接上传原始文件。PPT 建议另存为 mp4 或转换为 h5 格式上传。

| 連程信息                                                                                                    | 全部 课前预习 课堂软学                                   | 第一步                                                                                                    | 泽添加内容的适用范围                                                                                                    | 添加教学内容/活动                    |
|----------------------------------------------------------------------------------------------------|------------------------------------------------|----------------------------------------------------------------------------------------------------|----------------------------------------------------------------------------------------------------|------------------------------|
| 课程概要                                                                                                    |                                                | 5<br>提供编                                                                                                    |                                                                                                    | ~ 只 ⊘                        |
| 课程团队                                                                                                    |                                                | 后学生 第二步                                                                                                    | 可见 学生可看到此教学内容或互动结果 生只有在上课后才能看到此内容           经添加内容的类型                                                                                                    | <b>花枡學院</b>                  |
| <b>程建设</b>                                                                                                    |                                                | 教学内                                                                                                    |                                                                                                    | OLYTECHNI                    |
|                                                                                                    |                                                | 6 ¢                                                                                                    | 國方         國方         B         B         B         B         B         B         B         B         B         B         B         B         B         B         B         B         B <th< td=""><td></td></th<>                                                                                                    |                              |
|                                                                                                    |                                                |                                                                                                    |                                                                                                    |                              |
| <b>广</b> 4 七 3 周 月 4                                                                                                    | 1-1-1                                          | 教学互                                                                                                    |                                                                                                    |                              |
| 在线测验                                                                                                    |                                                | 教学互                                                                                                    |                                                                                                    | 版                            |
| 在线测验<br>扩展栏目<br>29.抽受                                                                                                    |                                                | 教学互<br>7<br>投                                                                                                   | <ul> <li>2 □</li> <li>□</li> <li>□</li> <li>□</li> <li>○</li> <li>○<th>版</th></li></ul>                                                                                                    | 版                            |
| 在线测验<br>扩展栏目<br>果添加视频,视频                                                                                                    | 已通过"资源管理                                       | <sup>教学互</sup><br>7 日<br>世"上(                                                                                   | □     □     ↓     □     ↓     □     ↓     ↓     ●     ●     ●     ●     ●     ●     ●     ●     ●     ●     ●     ●     ●     ●     ●     ●     ●     ●     ●     ●     ●     ●     ●     ●     ●     ●     ●     ●     ●     ●     ●     ●     ●     ●     ●     ●     ●     ●     ●     ●     ●     ●     ●     ●     ●     ●     ●     ●     ●     ●     ●     ●     ●     ●     ●     ●     ●     ●     ●     ●     ●     ●     ●     ●     ●     ●     ●     ●     ●     ●     ●     ●     ●     ●     ●     ●     ●     ●     ●     ●     ●     ●     ●     ●     ●     ●     ●     ●     ●     ●     ●     ●     ●     ●     ●     ●     ●     ●     ●     ●     ●     ●     ●     ●     ●     ●     ●     ●     ●     ●     ●     ●     ●     ●     ●     ●     ●     ●     ●     ●     ●     ●     ●     ●     ●     ●     ●     ●<                                                                                                    | 版的建设!                        |
| 在线测验<br>扩展栏目<br>果添加视频,视频                                                                                                    | 已通过"资源管理                                       | <sup>数学互</sup><br>7 2<br>2<br>2<br>2<br>2<br>2<br>2<br>2<br>2<br>2<br>2<br>2<br>2<br>2<br>2<br>2<br>2<br>2<br>2 | 7 【 】 【 】 】 【 】 】 】 】 】 】 】 】 】 】 】 】 】                                                                                                    | 的建设!                         |
| ±线测验<br>广展栏目<br>果添加视频,视频<br><b>*标题:</b>                                                                                                    | 已通过"资源管理                                       | <sup>教学互</sup><br>7 日<br>世"上1                                                                                   | ■ 「 」 』 計 小组任务 问答 论答<br>前论 随量作业 小组任务 问答 论答<br>前答 "课程资源"添加,快速完成课程教学内容的                                                                                                    | 版<br><sup>的建设</sup> !        |
| ±< <p>₩ ₩ ₩</p> | 已通过"资源管理                                       | <sup>数学互</sup><br>7 9<br>2<br>世"上1                                                                              | □                                                                                                    | 版<br><sup>的建设</sup> !        |
| 武测验     "展栏目     果添加视频,视频     *标题:     *标题:     *视频:     (mp4;                                                                                                    | 已通过"资源管理<br>flv;avi;asf;mpg;as                 | 数学互<br>7 日<br>2 日<br>2 日<br>2 日<br>2 日<br>2 日<br>2 日<br>2 日<br>3 日<br>3 日<br>5 天; r m v                         | Image: State of the state of the state | 版<br><sup>的建设</sup> !        |
| 武源验     「展栏目     果添加视频,视频     *标题:     * 视频:     (mp4;     字幕文件:     「     「     「     「     「     「     「     「     「     「     「     「     「     「     「     」     「     「     」     「     」     「     」     「     」     「     」     「     」     「     」     「     」     」                                                                                                    | 已通过"资源管理<br>flv;avi;asf;mpg;as                 | <sup>数学互</sup><br>7<br>投<br>程"上个                                                                                | Image: Space of the system       Image: Space of the system       Image: Space of the system <t< td=""><td>版<br/><sup>的建设</sup>!</td></t<>                                                                                                    | 版<br><sup>的建设</sup> !        |
| 在线测验<br>扩展栏目<br>果添加视频,视频<br>*标题:<br>*视频:<br>(mp4;<br>字幕文件:<br>(只支持                                                                                                    | 已通过"资源管理<br>flv;avi;asf;mpg;as<br>持art和ass格式的手 | <sup>数学互</sup><br>7<br>投<br>型"上1<br>SX;rmV                                                                      | Image: Section of the section of the section of t | 版<br><sup>的建设</sup> !        |
| 在线测验<br>扩展栏目<br>果添加视频,视频<br>*标题:<br>*视频:<br>(mp4;<br>字幕文件:<br>(只支持<br>2)监控设置:可以                                                                                                    | 已通过"资源管理<br>flv;avi;asf;mpg;as<br>fart和ass格式的手 | <sup>救学旦</sup><br>7 ↓<br>度"上1<br>8x;rmv<br>字幕文<br>进度,                                                           | ■<br>→<br>→<br>→<br>→<br>→<br>→<br>→<br>→<br>→<br>→<br>→<br>→<br>→                                                                                                    | <b>版</b><br>的建设!<br><b>源</b> |

(3)设置监控试题、学习时长和监控模式

| 监控设置               | 监控试题                                              |                 |
|--------------------|---------------------------------------------------|-----------------|
| 学习时长:              | 学习本内容必须达到的最少时间长度 分钟 学习者学习                         | 习该内容时           |
| 需要监控:              | ○ 否 ⑧ 是 选择"是"表示需要控制学生的学习过程,可以很                    | 在下面设置           |
| 试题来源:              | ○ 系统随机生成的试题 系统随机试题为随机生成的验证码                       |                 |
|                    | ● 监控试题 监控试题里有0道试题! 点击添加 式题来源于内                    | ]容设置添           |
|                    | □ 问题回答正确累计学习时长                                    |                 |
|                    | 只有回答正确出现的题目,才累计学生的学习时间长度,不勾;                      | 选表示只到           |
| 时间设置:              | 每隔 1 分钟弹出一道测试题                                    |                 |
| (4) 点击"排序"         | ',快速调整资源顺序。                                       |                 |
| 课程建设与教学            | 管理 网站 统计 申报                                       | 四课程前台           |
| 当前班级:数字电子技、        | 🚢 班级成员(5) 🍶 班级管理 👹 开设新班级                          | <b>≡</b> ↓ 3)   |
| 教学 > <b>教学内容</b> > | 项目1 学习数字电影▼ > 【任务1】模拟 ▼                           |                 |
| 全部 课前预习 课堂教学       | ▲ 课后复习 教学互动 已上课 签到: 0 器 ● 添加教学内容/活→ ·····<br>课堂反馈 |                 |
| □ 课堂教学 【任          | 务1 SWF课件】模拟信号与数字信号的探测 3人已查看 3人已完 添加拓展资源           | 1.1 [任务1 PDF课件] |
| 0                  | ヘ 只 ◎2 排序                                         | 1.3 【任务1 电子教材】  |

# 4 发布课程网站

网站建设好以后,点击"网站""发布",学生就可以开展在线学习了。 也可以设置允许内网或者特定网段的用户浏览课程网站。

|         | 课程建设与教学 管理 网站 统计 申报 2 国课程前台                                                                                             |
|---------|----------------------------------------------------------------------------------------------------|
| 大学计算机基础 | 1<br>课程网站:大学计算机基础 未发布 [发布] (只有课程老师和学生可以访问, 创建网站 全部网站<br>http://zhxt.szpt.edu.cn/suite/wv/2203710 [复制地址] 【二维码】 【预览】 【设置】 |
| 网站效果设计  | 常规 联系 3 1P段设置 发布网站模板                                                                                                    |
| 参数设置    | 访问控制                                                                                                    |
| 顶部横幅    | IP段设置:                                                                                                    |
|         |                                                                                                    |

## 5 从课程网站切换到后台

点击"课程后台",或者点击"头像",进入课程后台。

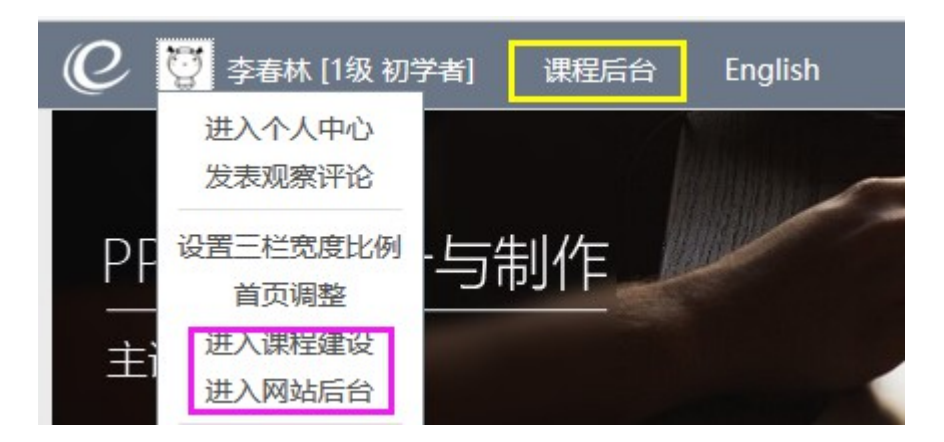

## 三 得实平台在线测验:最好的在线考试系统

### (一) 题库管理

1 点击"管理""题库管理""批量添加",几秒钟就可以完成题库建设。 2 点击"编辑",可以添加视频、图片表格等多媒体信息。

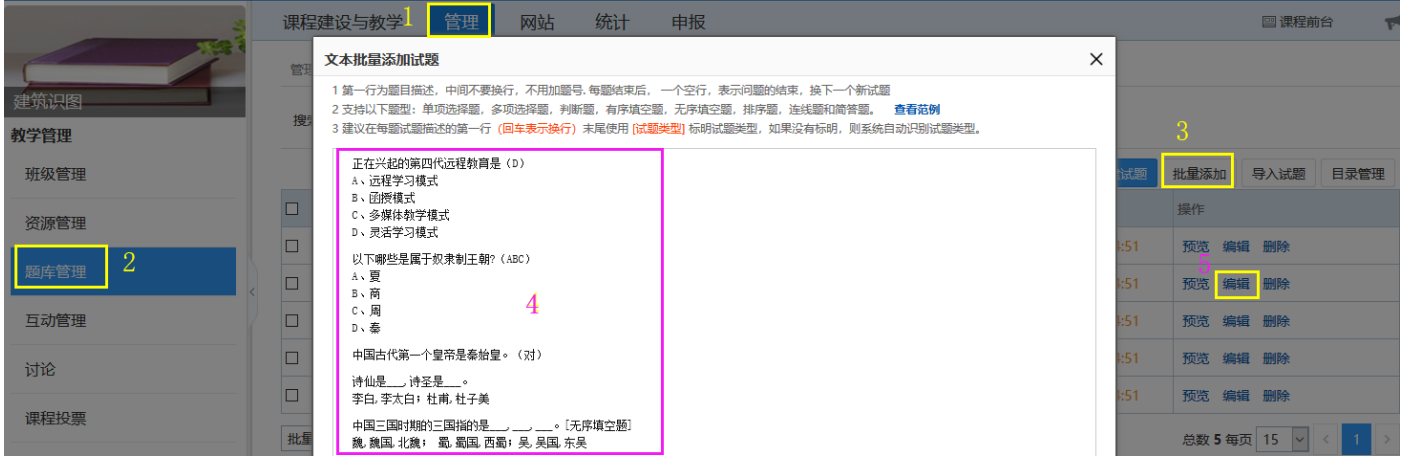

#### 温馨提示: word 中题目排版说明

#### 题目由多个连在一起的段落组成。

(1) 判断题由一个文字段构成。答案在段尾,用括号表示,只能是"(对)"或"(错)"

(2)填空题由两个连在一起的段落构成。答案在第二段。一道题有多个空,答案用分号隔开。一个空格有多个 答案,用逗号隔开。

(3)选择题由三个以上连在一起的段落构成。答案在段尾,用括号表示如"(A)""(ACD)"等,ABCD等序 号必须出现在每个选项的开始位置。

(4) 无序填空题与填空题类似,区别在于:答案顺序可以不与填空顺序一一对应。

(5) 排序题、连线题请参照范例。

### (二) 组卷与在线测试

1-3 创建一份试卷:点击"课程建设与教学""在线测验""创建试卷"。

4 添加试题: 点击"试题管理","选择试题"从 的题库中选择试题,也可以通过"自动组卷"添加试题。

- 5 发布试卷。点击三个点菜单中的"发布",学生用学号登录,就可以开始在线测验了。
- 6 考后分析。发布的试卷,可以随时查看学生作业测试的情况,包括每道题每个选项学生选择的比例等等。

| <b>3</b> 1 | 课程                                                                                                    | 建设与教学  | 管理        | 网站          | 统计 申     | ∃报                                    |       |     |     |     |     | □ 课      | 程前台 | ))    |
|------------|----------------------------------------------------------------------------------------------------|--------|-----------|-------------|----------|---------------------------------------|-------|-----|-----|-----|-----|----------|-----|-------|
|            | 前班级                                                                                                    | 物美重修理  | 班 🖌 💄 班级  | 成员(25) 🏦 班纲 | 吸管理 警开   | 设新班级                                  |       |     |     |     | ≡↓  |          | 3   | )) == |
| 物理之美欣赏     | 教学                                                                                                    | > 试卷管理 |           |             |          |                                       |       |     |     |     |     |          |     |       |
| 台课程        |                                                                                                    |        |           |             |          |                                       |       |     |     |     |     |          |     |       |
| 课程信息       | 在线测验 批改考试                                                                                                    |        |           |             |          |                                       |       |     |     |     |     |          |     |       |
| 课程概要       | <ul> <li>✓ 温馨提示:</li> <li>平时测验,平时测验用于平常考试而用,一个试卷允许多次练习。</li> <li>(合合测验 是相对平时测验而言的 口能想在一次 需要独立货店 (合合测验分许在一个试差中提供多套计题)</li> </ul> |        |           |             |          |                                       |       |     |     |     |     |          |     |       |
| 课程团队       |                                                                                                    |        | 311303210 |             | 10202200 |                                       |       |     |     | 3   | 创建  | 试卷  导入试  | 港题内 | 管理    |
| 新闻公告       |                                                                                                    | 试券标题   | 举型        | 关联教学单元      | 状态       | 考试起止时间                                | 老试方式  | 已批改 | 待批改 | 未提交 | 未参与 | 操作       |     |       |
| 课程建设       |                                                                                                    | 网络测评   | 综合测验      |             | 未发布      |                                       | 按卷面考试 |     |     |     |     | 试题管理 ••• |     |       |
| 教学内容       |                                                                                                    | 网络测评   | 综合测验      |             | 未发布      |                                       | 按卷面考试 |     |     |     |     | 试题管理 ••• |     |       |
| 在线作业 2     |                                                                                                    | 网络测评   | 综合测验      |             | 未发布      |                                       | 按卷面考试 |     |     |     |     | 试题管理 ••• | ,   |       |
| 左线测验       |                                                                                                    | 网络测评   | 综合测验      |             | 未发布      |                                       | 按卷面考试 |     |     |     | 4   | 试题管理     | 5   |       |
| 扩展栏目       |                                                                                                    | 网络测评   | 综合测验      |             | 已发布      | 2018-11-05 14:28 2019-01<br>-31 14:28 | 按卷面考试 | 3   | 0   | 0   | 22  | 考后分析 ••• | ŀ   |       |

# 四 教学管理:只要一部手机,就可以随时做题、改作业

## 1 班级学生管理

(1)创设班级(2)选择班级(3)点击"班级成员"(4)添加学生:打开含有学生名单文件;复制所有学号;点击"批量添加",粘贴,确定。

|   | 教学        | 管理     | ŧ     | 网站         | 统计            | 申报     |         |      |     |     |      |     |     |  |
|---|-----------|--------|-------|------------|---------------|--------|---------|------|-----|-----|------|-----|-----|--|
| 当 | 2<br>前班级: | 国际货作   | 七与一   | 3<br>▲ 班级  | 成员 <b>(0)</b> | 🛔 班级管理 | 1<br>¥л | 设新班级 | ≡+[ |     |      |     | »)) |  |
|   | 教学 >      | > 班级管理 | 2 >国际 | 货代与船伯      | ∜教学班>         | 学生管理   |         |      |     |     |      |     |     |  |
|   |           |        | (+-)- | 1-1-226-01 | 0.00          |        |         |      |     |     |      |     |     |  |
|   | ∃i        | 前字生    | 待軍    | 核字生        | 分组管           | 。      |         |      |     |     |      |     |     |  |
|   | 搜索:       | 选择年级   | . ~ 选 | 择机构        | ~             | 选择专业   | $\sim$  | 选择行  | 政班  | ~   | 学生账号 | 5   |     |  |
|   | 学生        | 姓名     |       |            |               |        |         |      |     |     |      |     |     |  |
|   |           | 搜索     |       |            |               |        |         |      |     |     |      |     |     |  |
|   |           |        |       |            |               |        | 4       | 批量汤  | ≅カロ | 按行政 | 班添加  | 从本地 | 增加  |  |

呕叫赤

# 2 成绩管理

(1) 点击"课程建设与教学""成绩管理""成绩加权"点击"选择加权项",全选,确定。

|          | 1 课程建设与教学 管理            | 里 网站 绐       | 统计 申报                     |            |          |          |          | E 1                 | 親祖前台 対 📢       |
|----------|-------------------------|--------------|---------------------------|------------|----------|----------|----------|---------------------|----------------|
|          | 当前班级: 16金融3 > 🎍 班级      | 战员(41) 🚠 班级管 | 理 警开设新班级                  | ž          |          |          |          | E↓                  | 3) 88          |
| 国际结算实务   | 教学 > 成绩> 成绩加权           |              |                           |            |          | ×        | ( )      |                     |                |
| 开始课程     | 成绩簿 3 成绩加权              | 选择类型 🗸 🧎     | 标题                        | 搜索         |          |          |          |                     |                |
| 课程信息     |                         | 5 ⊠          | 标题                        |            | 类型       | 位置       |          |                     | 21:12:10:17:15 |
| 课程概要     | 评测标题                    |              | 第三章 汇款                    |            | 单元测验     |          |          | 4 类型                | 所占比例操作         |
| 课程团队     | 学习时长成绩                  |              | 第五章 信用证理                  |            | 单元测验     |          |          | 学习内容 7              | 0.0            |
| 新闻公告     | 学习行为成绩                  |              | 论                         |            |          |          |          | 学习行为                | 0.0            |
| 课程建设     | <del>숨计:</del> 0.00%    |              | 第五章2 信用证<br>实务            |            | 单元测验     |          | •于 100%  |                     |                |
| 教学内容     | 应用 重置                   |              | 第一章 国际结算                  |            | 单元测验     |          |          | 总数 2 每页 15          | ▼ < 1 >        |
| 在线作业     | ○ 温馨提示:<br>成绩加权就是将平时的作业 |              | 概述<br>筮 <sup>一</sup> 音 画根 |            | 单元测验     |          |          |                     |                |
| 在线测验     |                         |              | 第二章 票据 2                  |            | 单元测验     |          |          |                     |                |
| 扩展栏目     |                         |              | 第四章 托收                    |            | 单元测验     |          |          |                     |                |
| 课程教学     |                         |              |                           |            |          |          |          |                     |                |
| 小组任务     |                         | 总数 7 每页 15 🗸 |                           | 6 700-     | -        | < 1 >    |          |                     |                |
| 成绩管理 9   |                         |              |                           | WHALE X    |          |          |          |                     |                |
| (2) 设置所占 | 比例设为,点                  | 击"应用         | 目",日                      | ∃现"合       | 计值小于     | 100%" 警台 | 与, 点击"   | 确定"。                |                |
|          | 1121/19X/19/ Mil        | 告: 合计        | 值小于 1                     | 100%. 是    | 否保存?     |          |          | là 0.01             | 移除             |
| +1-222   |                         | ы. цл        |                           |            | H (K) -  |          |          |                     |                |
|          |                         | - 3          | 3 硝                       | 腚          | 取消       |          |          |                     |                |
| 在线测验     |                         |              |                           |            |          |          | 内容       | ≊ 0.01              |                |
|          |                         |              |                           |            |          |          |          | 1                   |                |
| 长息长口     |                         |              | 字习行                       | 「为成绩       |          |          | 学习行为     | <sup>t</sup> 1 0.01 |                |
| 1) 展仁日   |                         |              |                           | 1.000      |          | 08/H     | A1/64.74 | 1000/               |                |
| 細胞動變     |                         |              | वप्रः                     | 1.06%      |          | 警告:      | 合计值小士    | 100%                |                |
| 床作主等某一子  |                         | 2            |                           |            |          |          | Γ        |                     |                |
| 小组任务     |                         | 4            | 应用                        | 重置         |          | ţ        | 总数7每页    | 15 🖌 <              | 1 >            |
| (3) 点击"成 | 达绩管理""成                 | 绩簿",         | 查看成                       | <b>戈</b> 绩 |          |          |          |                     |                |
| 帐号 姓名    | 所属行政班                   | 第三章 汇款       | 款 第五                      | 章 信用证…     | 第五章2 信用证 | 第一章国际结   | 第二章 票据   | 第二章 票据 2            | 第四章 托收         |
| 13C 5 H  | 16金融3                   | 60.0         | 0                         | 67.5       | 70.0     | 80.0     | 60.0     | 80.0                | 60.0           |

# 3 手机 Web 版移动学习

网页版移动学习:打开手机浏览器,进入学校主页/智慧学堂,添加书签(最好是桌面书签),以后直接点击"智慧学堂"书签,就进入移动平台了。"访客"模式可以匿名进入课程网站。

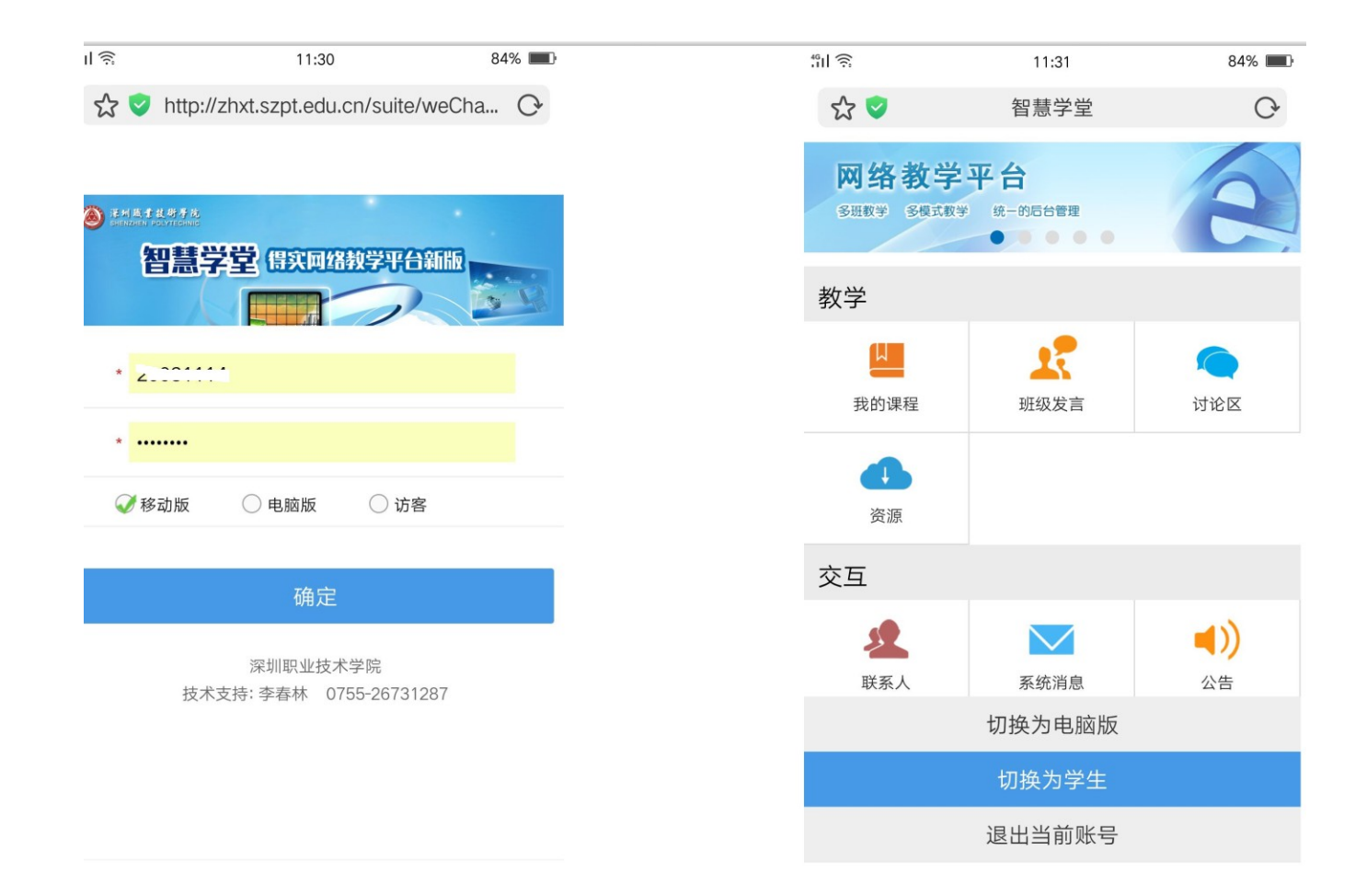

## 4 手机 APP 版移动学习

进入首页,可以下载"得实 e 学"APP进行安装学习.

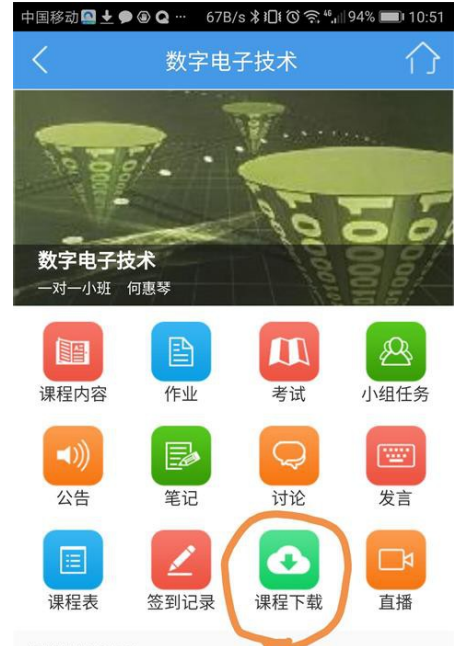

# 五 精美课程网站设计: 只需要拖拉和图片替换即可

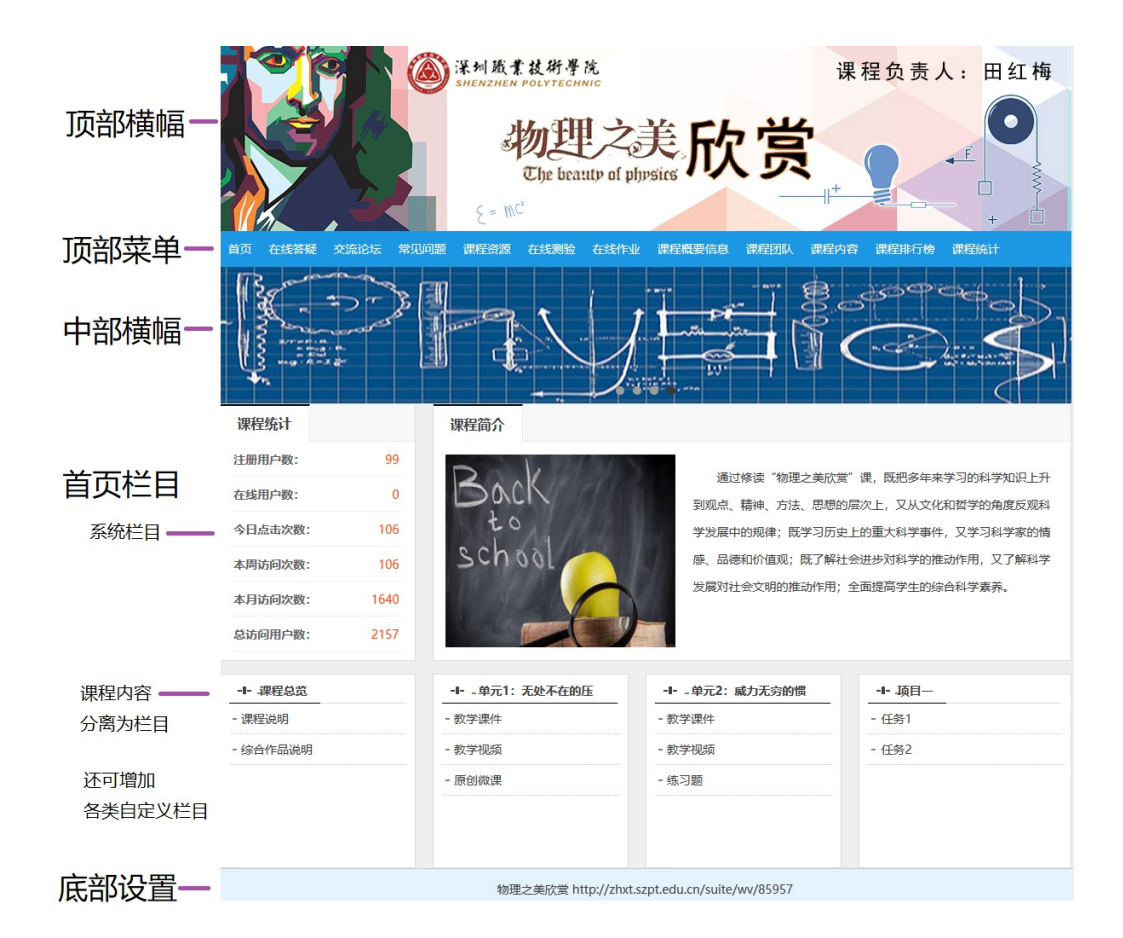

# 1 首页设计:选择样式、相关栏目

首页栏目设计可以充分展示课程的教学内容、课程特色和亮点。精心设计的首页让课程眼前一亮。 步骤 1-4 点击"网站""首页栏目设计",点击"三栏式"。点击"选择栏目",可以选择课程教学内容的 每一个章节为一个栏目在首页显示,或者选择"网站栏目"在首页显示,也可以选择系统栏目在首页显示。步骤 5:调整布局

|        | 课程建设与教学                              |                     | □ 课程前台    |        |                   |         |           |  |  |  |  |
|--------|--------------------------------------|---------------------|-----------|--------|-------------------|---------|-----------|--|--|--|--|
| 建筑识图   | 建筑识图<br>建筑识图<br>http://zhxt.szot.edu | 1<br>cn/suite/wy/10 | 1194 [复制] | eti F1 |                   | 创建网     | 🖌 🔕 🗄 🎘 🛛 |  |  |  |  |
| 网站效果设计 |                                      |                     |           |        |                   |         |           |  |  |  |  |
| 参数设置   | 总体布局                                 | 3                   |           |        |                   |         |           |  |  |  |  |
| 顶部横幅   | 选择首页布局:                              | 三栏式                 | É         | 由式     | 自定义面板             |         | -         |  |  |  |  |
| 顶部菜单   | 首页栏目管理     5                         |                     |           |        |                   |         |           |  |  |  |  |
| 中部橫幅 2 | 类型                                   | 栏目名称                |           | 用途     |                   | 显示模板    | 操作        |  |  |  |  |
| 首页栏目设计 | 系统栏目                                 | 系统访问统计              |           | 用于显示网站 | 站的注册人数,在线人数,总访问量等 | 内嵌HTML块 | 移除 设置     |  |  |  |  |

## 2 设置栏目显示效果:精彩纷呈、美不胜收

(1) 进入课程前台,点击头像,进入首页调整菜单

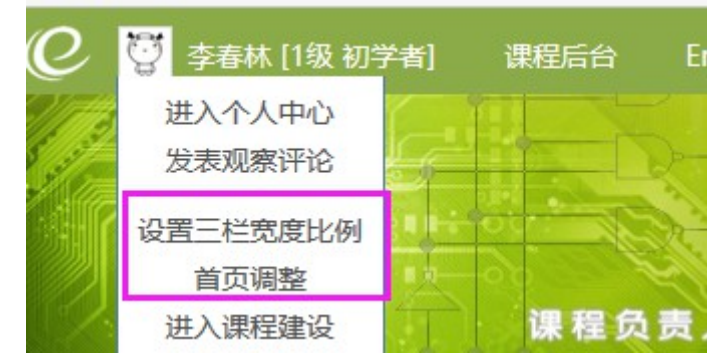

(2)点击两个右向三角形,弹出下拉菜单,点击"修改栏目属性",进入栏目显示效果设置。

| 课程简介与沿革                                                                                                    | ••                               |
|----------------------------------------------------------------------------------------------------|----------------------------------|
| 《数字电子技术》课程从高职教育的就业导向和终身学习的要求出发,定位<br>人才培养目标。设置了8个项目、25个任务组织贯穿整个课程。每个任务实施过<br>程分设:任务实施、相关知识、进阶练习、交流互动四个环节。同时在线教学<br>课堂、实践课堂及移动课堂三位一体,从移动课堂走入在线教学课堂,再走出2000 向下移动 | 学校创新…<br>玉职业院…<br>主电子设…<br>主机器人… |
| 数子读堂,近八夜齿、社会实践读堂。在诗夜读程理论和说的问时,堂砚和加<br>强实践训练,注重应用能力的培养,使理论和实践紧密结合,让学生在实践训<br>练中逐步学会分析、查寻和排除故障的方法,培养正确选用集成器件进行逻辑<br>设计和解决实际问题的能力。                                | ary "                            |
| 2009年出版"十一五" 国家规划数材 2017年12月二十一星教育信息化                                                                                                    |                                  |

(3) 点击模板,选择合适的模板,并设置相关的参数。

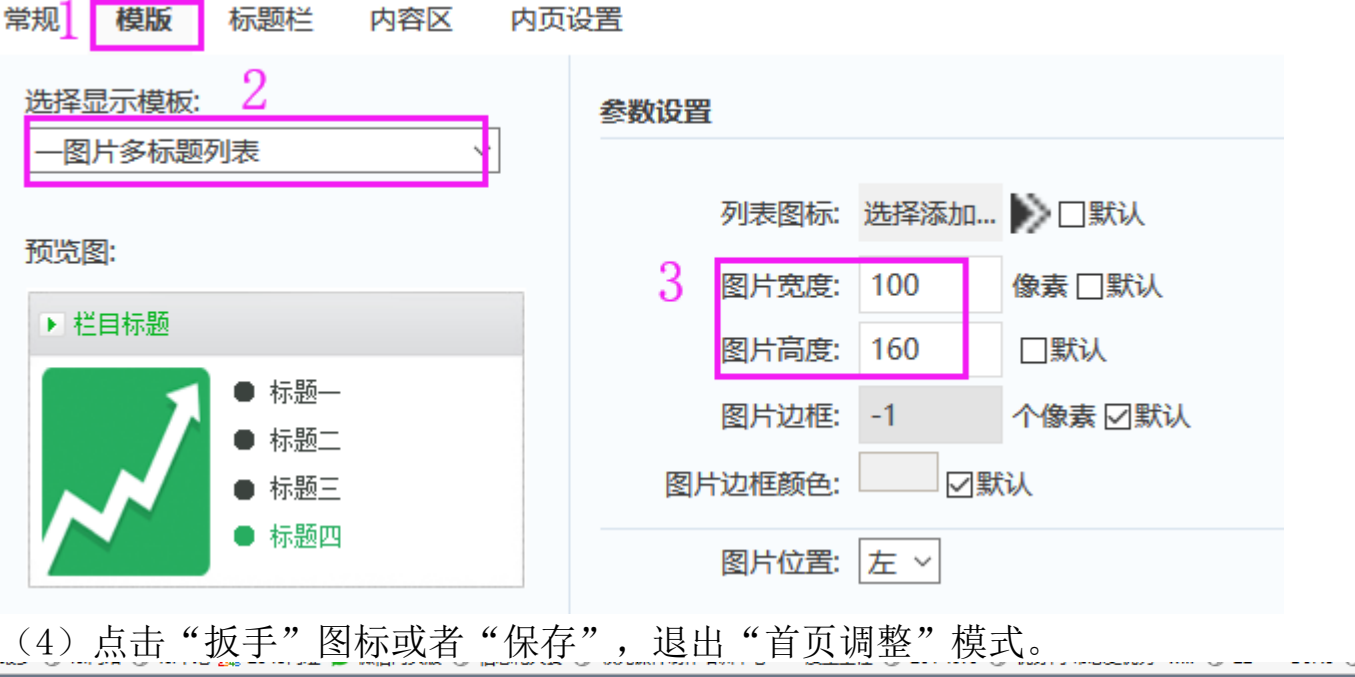

# 3 上传缩略图: 单元/项目/章节的后面

课程每个章节,可以显示缩略图,点击"课程建设与教学""教学内容",点击章节后面的""三个点菜单上传 课程建设与教学 管理 申报 □ 课程前台 -网站 统计 Ξ↓ 1)) 88 当前班级: 17电四班 🖌 🍰 班级成员(35) 🚠 班级管理 👹 开设新班级 数字电子技术 教学 > 维护课程结构 开始课程 ♀温馨提示: 双击授课类型修改授课类型。如果章节已经安排了上课就不能再更改授课类型。 ❻ 添加教学单元 Ⅰ 导入 课程团队 > 项目1 学习数字电路基础 课堂教学 ◆〕 单元管理 ▲ 添加子节 ... 课程图片 上传缩略图 > 项目2 熟悉逻辑门电路 1 自主学习 →〕 单元管理 ▲ 添加子 重命名 课程简介 复制 > 项目3 组合逻辑电路设计 同步学习 ➡】 单元管理 ╘ 添加子† 上移 > 项目4 触发器应用 新闻公告 ➡】 单元管理 ▲ 添加子节 下移 删除 > 项目5 时序逻辑电路分析与设计 ◆〕 单元管理 ▲ 添加子音 课程建设 > 项目6 脉冲产生与整形电路应用 ▶ 单元管理 ₺ 添加子节点 > 项目7存储器和可编程逻辑器件的应用 课堂教 ◆】 单元管理 ┗ 添加子节点 **在纬作业** ^ 项目8 AD与DA转换器应用 ▶ 单元管理 ╘ 添加子节点 在线测验 ➡] 资源与活动管理 【任务1】多模式霓虹灯电路设计 【任务2】用FPGA实现三人投票电路 ➡) 资源与活动管理 扩展栏目 ➡] 资源与活动管理 【任务3】循环移位霓虹灯电路设计 课程教学

温馨提示:1 课程主体结构为二级结构:进入二级结构之后,添加的各类资源文件、教学活动将自动生成三级 菜单结构,通过网站预览可以查看到三级结构,建议资源的名称尽量准确,这样,自动生成的三级菜单结构名称 就可以不用重命名。

2 栏目结构可以通过菜单的"复制"功能快速创建,只要创建一个单元,其他单元结构类似,直接复制就可以了